## Einstellungen am iPhone für Provider Deutsche Telekom

Einschalten der Option "WLAN Call" ab iOS 10 bei folgenden, von der Deutschen Telekom unterstützten, Geräten:

- iPhone 6
- iPhone 6s
- iPhone 6 Plus
- iPhone 6s Plus
- iPhone SE
- iPhone 7
- iPhone 7 Plus

## iOS:

- 1. Öffnen Sie das Menü "Einstellungen" auf ihrem Homescreen.
- 2. Drücken Sie auf den Auswahlpunkt "Telefon".

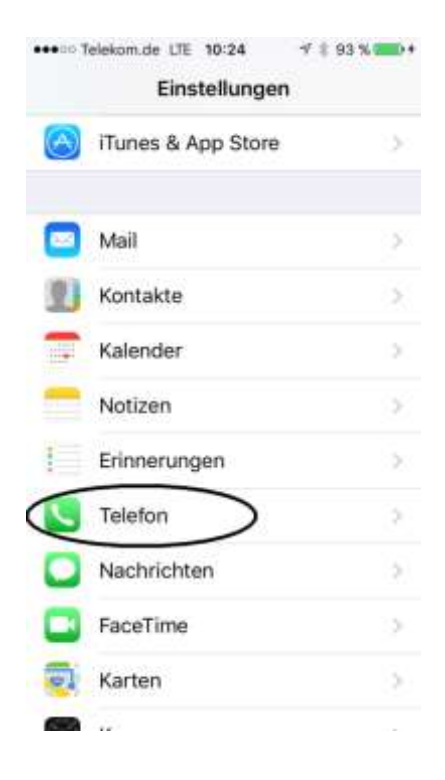

3. Wählen Sie "WLAN-Anrufe" aus.

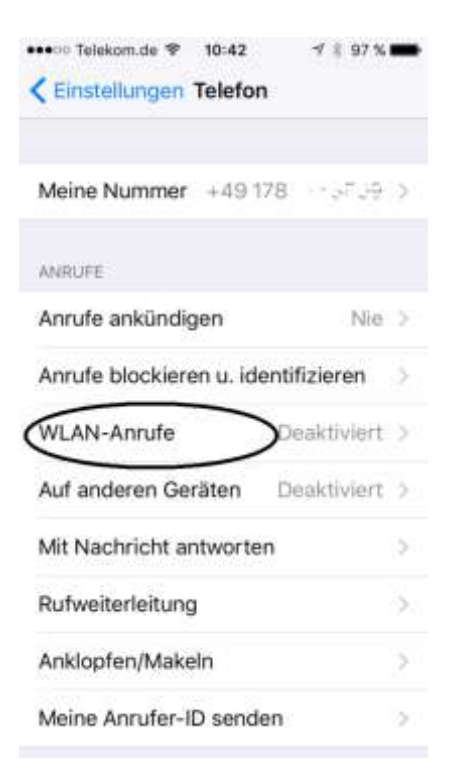

4. Schalten Sie "WLAN-Anrufe auf iPhone" an.

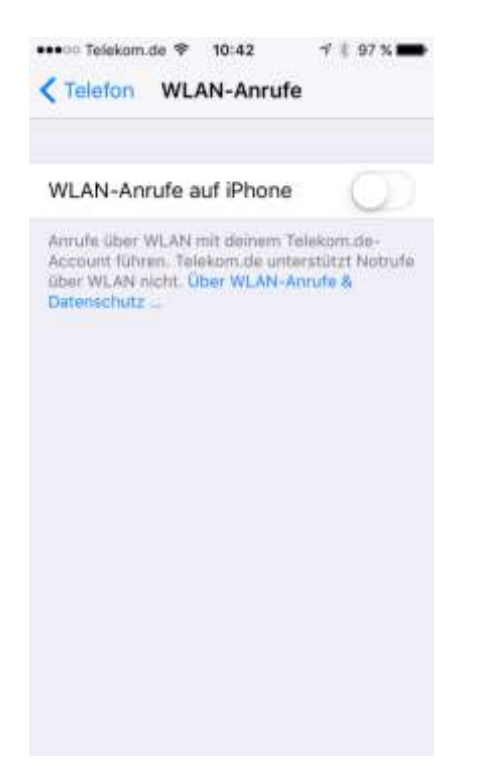

5. Bestätigen Sie die Änderung.

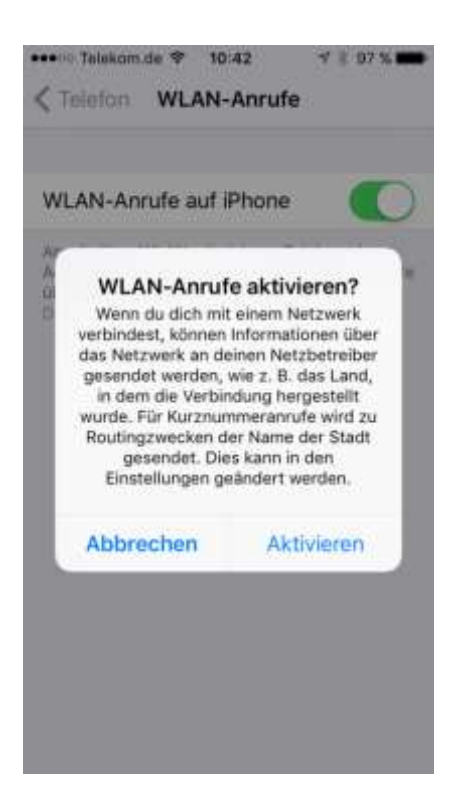

Nach erfolgter Aktivierung können Sie bei ausreichender WLAN Abdeckung die Funktion testen, indem Sie ihr Telefon in den Flugzeugmodus schalten und im Flugzeugmodus das WLAN wieder aktivieren. Nach kurzer Zeit sollte sich das Telefon über WLAN beim Provider anmelden und in der oberen linken Ecke die folgenden Icons anzeigen:

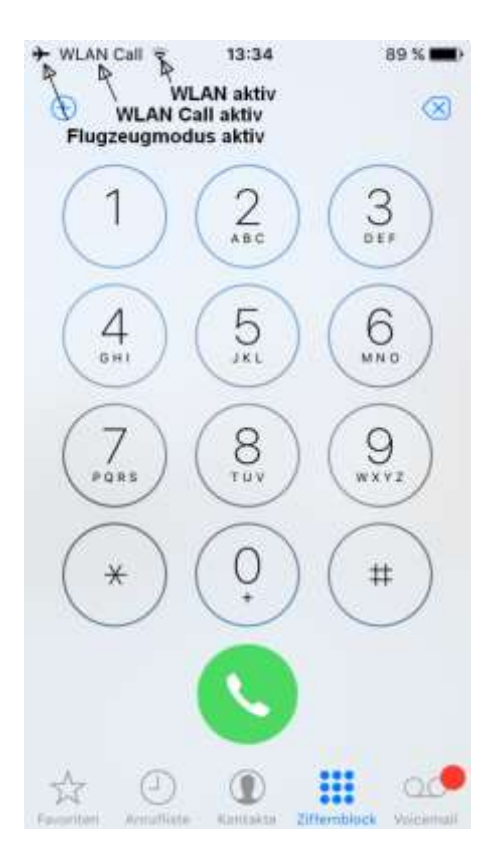

**Tarif-Hinweis bei Auslandsaufenthalten:** Für Anrufe aus dem Ausland in deutsche Telefonnetze ist die WLAN Call Option sinnvoll; alle Gespräche werden durch die

Inlandsflatrate abgedeckt. Für Anrufe in ausländische Netze (Gastland und andere Länder außer Deutschland) sollte die Option, bzw. schneller einfach das WLAN, für dieses Gespräch deaktiviert werden, weil sonst der teure Tarif für Auslandsgespräche zum Tragen kommt.